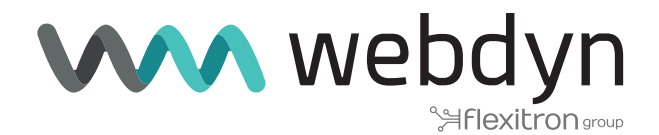

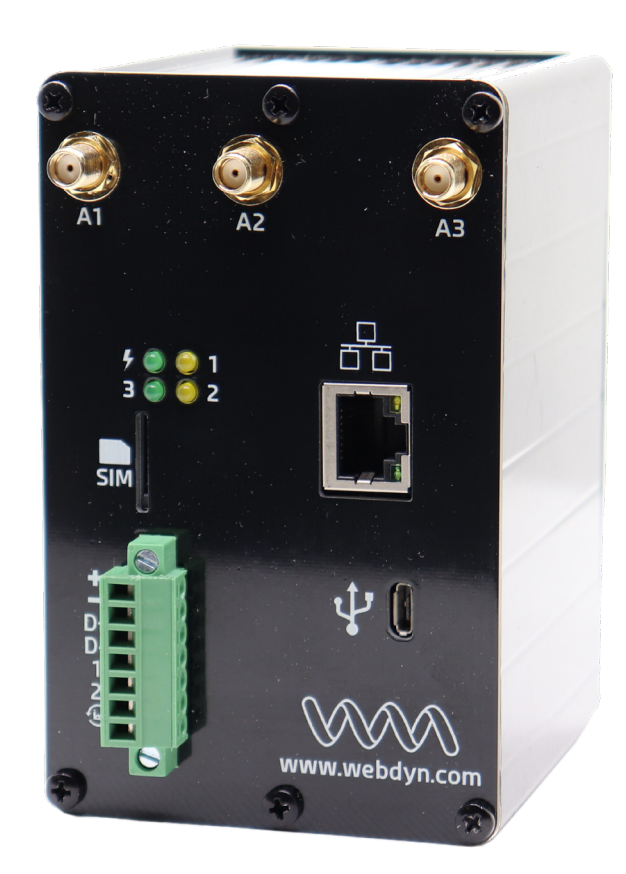

# ExpertLoRaWAN Application Note 3

Create a LoRa network with a LoRa slave gateway

www.webdyn.com

# Create a LoRa network with a LoRa slave gateway

# 1. Introduction

This application note is a continuation of application note "AN2 - Create a LoRa network and send LoRa sensor data to Internal LoRa Server" and shows step by step how to extend a LoRa network by adding more Webdyn ExpertLoRaWAN Gateways.

# 2. Scenario Details

This scenario simulates two Webdyn ExpertLoRaWAN Gateways, both receiving data from the LoRa sensors in their RF range.

- One of them receives LoRa packets from end nodes at its range and sends it to its internal LoRa server (ChirpStack). It is acting as a master.
- The other one forwards LoRa packets from end devices at its range to the ChirpStack LoRa server of the other Gateway. It is acting as a packet forwarder (Gateway Bridge).

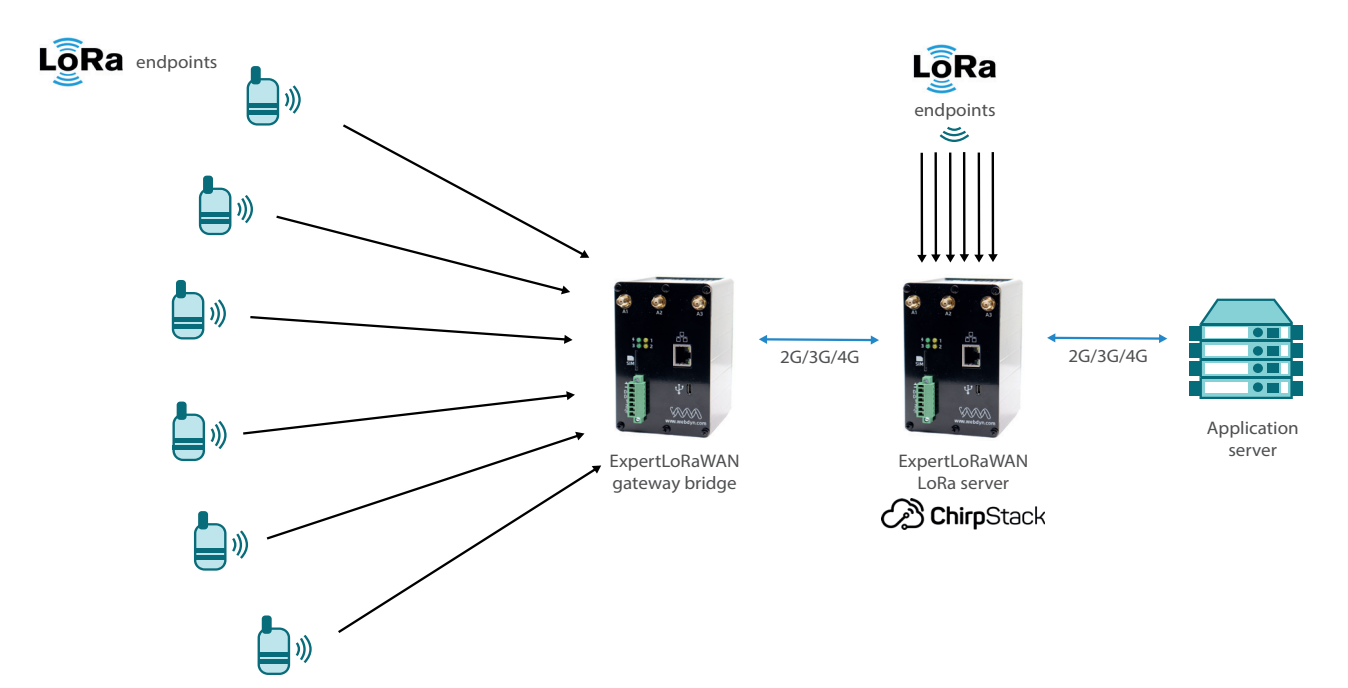

There are two possible communication options shown in the next scheme.

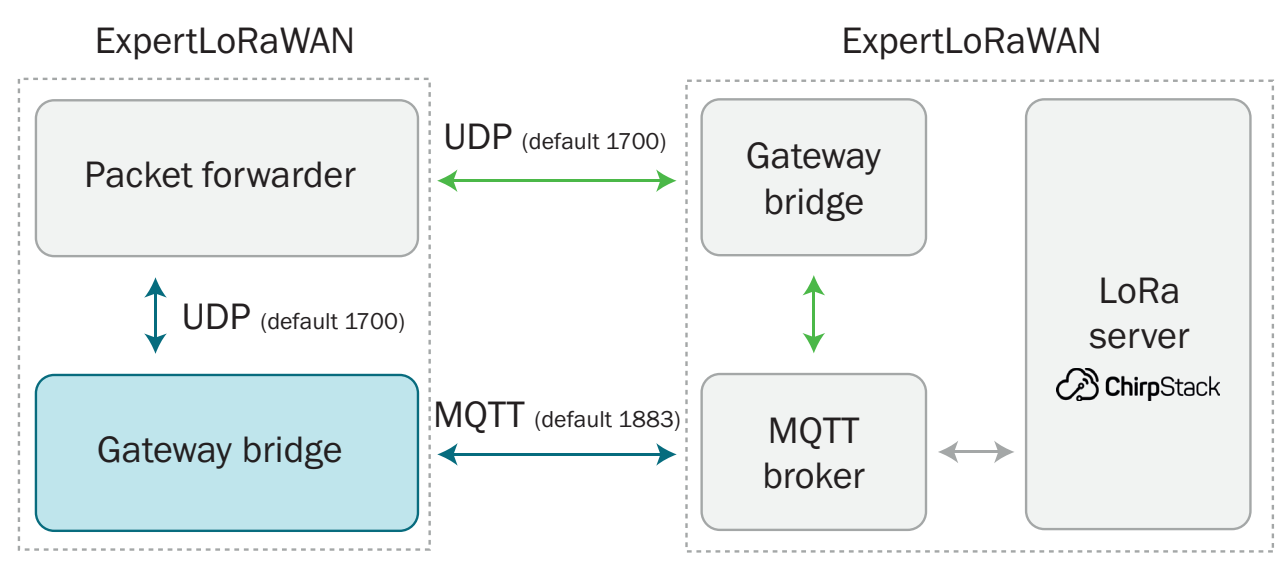

Option 1 (green): Slave Webdyn ExpertLoRaWAN uses packet forwarding to send the data to the Master. Packet forwarder sends raw packets using UDP to the Gateway Bridge on the other side.

Option 2 (blue): Slave Webdyn ExpertLoRaWAN uses MQTT transmission to send the data to the Master. Slave gateway bridge converts raw UDP packets into MQTT and sends to the MQTT Broker on the other side.

The MQTT Broker is the connection point for the MQTT clients, used for both, the Gateway Bridge and the ChirpStack LoRa Server.

This application note explains the configuration for option 2.

### 2.1 Webdyn ExpertLoRaWAN Configuration

First step is to configure WAN section in both devices.

If your Mobile Operator provides you a dynamic public IP, it is recommended to configure the DynDNS service in the Master Webdyn ExpertLoRaWAN, otherwise you will need a static IP address.

| $\mathbf{W}$                                                                         | <b>A</b> W                            | ebdy<br>Selexitro         | ngroup                                                                                              |
|--------------------------------------------------------------------------------------|---------------------------------------|---------------------------|----------------------------------------------------------------------------------------------------|
| <ul> <li>Wan</li> <li>Status</li> <li>Basic Settings</li> <li>Keep Online</li> </ul> | Other > Dynl     Enabled:     Server: | Dns<br>2<br>no-ip.com     | Enable DynDNS<br>members.dyndns.org, dynupdate.no-ip.com,                                           |
| 🛨 LAN                                                                                | Domain:                               | expertioramaster.ddns.net | Your domain. For example myDomain.dyndns.org                                                        |
| Basic Settings     DHCP Server                                                       | Login:                                | UserLogin                 | Login of your account                                                                               |
| <ul> <li>Firewall</li> <li>NAT</li> <li>Authorized IPs</li> </ul>                    | Period:                               | 0                         | Public IP in sent every time it changes. But it is<br>recommended force an update every 60 minutes. |
| <ul> <li>Serial Settings</li> <li>Serial Port3-485</li> </ul>                        | Hide WAN IP:                          | D                         | Public IP detected by server (mandatory if Ethernet<br>or Wifi gateways are used)                   |
| <ul> <li>Serial Port5-USB</li> <li>SSL Certs</li> </ul>                              | SAVE CONFIG                           |                           |                                                                                                    |

## 2.2 Lora Configuration

#### **Master Configuration**

Enable the MQTT Broker service with default listening port 1883 and, optionally, add user and password.

|                           | <b>N</b> W      | ebc<br>%#flex | xitrongroup                                            |
|---------------------------|-----------------|---------------|--------------------------------------------------------|
| 🛨 Wan                     | Other MQTT      | Broker        |                                                        |
| Status     Basic Settings | Enabled:        | 2             | Enable MQTT broker service                             |
| Keep Online               | TCP Port:       | 1883          | Listening port (for example 1883)                      |
| 🛨 LAN                     | Anonymous User: | 0             | Allow anonymous user (no user / password is<br>needed) |
| DHCP Server               | User:           | user          | Username (used if anonymous is not selected)           |
| • Firewall                | Password:       | ••••          | Password (used if anonymous is not selected)           |

Enable Lora Server and configure LoRa Gateway as follows:

- LoRa mode: Gateway Lora—Bridge (MQTT)
- ID: Define a unique ID for the gateway with 16 digits
- MQTT Broker: Internal

|                                          |                   | 治flexitror                | ) gr | by TITA                              |
|------------------------------------------|-------------------|---------------------------|------|--------------------------------------|
| in                                       | External Device   | ces 🕨 LoRa Server         |      |                                      |
| itatus<br>Iasic Settings                 |                   |                           |      |                                      |
| leep Online                              | Server Enabled:   |                           |      | Enable LoRa Server                   |
| N                                        | Http Server Port: | 8080                      | _    | TCP port for LoRa Webserver          |
| lasic Settings<br>HCP Server             | LoRaWAN Band:     | EU868                     | ~    | LoRaWAN regional band configuration  |
|                                          | NET ID:           | 000000                    |      | Network Identifier (Ex: 010203)      |
| ewall<br>IAT                             | JWT Secret:       | gTgynlKoWL20zV1cFX8fbu    |      | Password for API                     |
| uthorized IPs                            |                   |                           |      |                                      |
| rial Settings                            | SAVE CONFIG       | OPEN LORA WEBSERVER       |      |                                      |
| erial Port3-485<br>erial Port5-USB       |                   |                           | Ĩ    |                                      |
| SL Certs                                 |                   |                           |      |                                      |
| ternal Devices                           | External Device   | es 🕨 LoRa Gateway         |      |                                      |
| ogger configuration<br>emperature Sensor |                   |                           |      |                                      |
| lodBus Devices                           | Enabled:          |                           |      | Enable LoRa Gateway                  |
| Vistance Sensor<br>Vavenis Concentrator  | Latitude:         | 40.39924                  |      | Optional GPS Latitude. Ex: 40.39924  |
| V-MBus Concentrator                      | Longitude:        | -3.71709                  |      | Optional GPS Longitude. Ex: -3.71709 |
| PS Receiver<br>Seneric Serial Device     | Altitude:         | 609                       |      | Optional GPS Altitude. Ex: 609       |
| oRa                                      |                   |                           |      |                                      |
| N                                        | LoRa mode:        | Gateway LoRa - Bridge (MC | ~    | Select the mode of LoRa behaviour    |
| penVPN Server                            | ID:               | 3530850900362560          |      | Gateway ID (Ex: 010203040A0B0C0D)    |
| DoenVPN Client                           |                   | [                         | ~    | Internal or external url             |
| )penVPN Client<br>)penVPN EasyLink       | MQTT Broker:      | Internal                  |      | and that of concernal and            |

Remember to click on "SAVE CONFIG" button and, important, reboot the router using menu Other->Reboot to allow the router to restart with the new configuration and be able to connect to the Internet.

#### **Slave Configuration**

Configure the LoRa gateway section in Bridge (MQTT) mode and set an ID for the gateway.

Fill the information of the external MQTT broker with the settings previously configured in the Master, including the MQTT username and password defined.

- ID: Define a unique ID for the slave gateway with 16 digits
- MQTT URL: tcp://<Master DynDNS address>:1883
- MQTT ID: Define a MQTT ID for the slave gateway

| <ul> <li>External Devices</li> <li>Logger configuration</li> </ul>                         | External Device | es 🕨 LoRa Gateway            |                                                |
|--------------------------------------------------------------------------------------------|-----------------|------------------------------|------------------------------------------------|
| <ul> <li>Temperature Sensor</li> <li>ModBus Devices</li> </ul>                             | Enabled:        |                              | Enable LoRa Gateway                            |
| • Distance Sensor                                                                          | Latitude:       | 40.39924                     | Optional GPS Latitude. Ex: 40.39924            |
| • W-MBus Concentrator                                                                      | Longitude:      | -3.71709                     | Optional GPS Longitude. Ex: -3.71709           |
| GPS Receiver     Generic Serial Device                                                     | Altitude:       | 609                          | Optional GPS Altitude. Ex: 609                 |
| ● LoRa                                                                                     |                 |                              |                                                |
| 🚖 VPN                                                                                      | LoRa mode:      | Gateway LoRa - Bridge (MQ1 🗸 | Select the mode of LoRa behaviour              |
| OpenVPN Server     OpenVPN Client                                                          | ID:             | 3540330917793090             | Gateway ID (Ex: 010203040A0B0C0D)              |
| • OpenVPN EasyLink                                                                         | MQTT Broker:    | External 🗸                   | Internal or external url                       |
| • IPSec                                                                                    | MQTT URL:       | tcp://expertloramaster.ddns. | URL of MQTT Broker<br>Ex: tcp://127.0.0.1:1883 |
| Plugins     Link                                                                           | MQTT ID:        | slave1                       | Device identification                          |
| • Nonat                                                                                    | MQTT Username:  | user                         | MQTT Username (blank if not used)              |
| 🌸 Device Manager                                                                           | MQTT Passord:   | 1234                         | MQTT Password (blank if not used)              |
| o Cervello                                                                                 | MQTT QoS:       | 1                            | MQTT Quality Of Service (0 2)                  |
| <ul> <li>Other</li> <li>DynDns</li> <li>Private DynDns</li> <li>Digital Input 1</li> </ul> | SAVE CONFIG     |                              |                                                |

Save this configuration and reboot the device.

#### **ChirpStack LoRa Server configuration**

Go to the Master and open the LoRa Webserver to configure Chirpstack settings. You can also access it by the Master DynDNS address:port8080 (in this case, http://ExpertLoRaWANmaster.ddns.net:8080/)

In the application note "AN2 - Create a LoRa network and send LoRa sensor data to Internal LoRa Server" it is explained the necessary configuration steps to create a LoRa Network in ChirpStack. Once all steps have been followed, just repeat step 5 to add the slave gateway and repeat step 7 to add remote end devices.

- Add a Server
- Add/create a Gateway profile ---- connected to 1) Server
- Add/create a Service profile --- must be connected to 1) Server
- Add/create a Device profile must be connected to 1) Server

- Add/create a Gateway must be connected to 1) Server and 2) Gateway profile
- Add/create an Application -- must be connected to 3) Service Profile
- Add Devices must be connected to 4) Device Profile
  - Repeat step 7 to add more end devices

#### Adding the Slave Gateway

Fill with a name, description and the defined Slave Gateway ID. Use LoRa Server and Gateway profile already created.

| ← →            | C 🔺 No es segur                                 | 1 192.168.1.2:8080/#/organizations/1/gateways/create                                                                                                    | <b>07</b> 🕅 Q | @ ☆ |           |
|----------------|-------------------------------------------------|----------------------------------------------------------------------------------------------------|---------------|-----|-----------|
| (€             | ChirpStack                                      |                                                                                                    |               | 0   | \rm edmin |
| <b>II</b><br>® | Network-servers<br>Gateway-profiles             | Gateways / Create                                                                                                    |               |     |           |
| ⊞<br>          | Organizations<br>All users<br>API keys          | GENERAL TAOS METADATA<br>Common comes<br>WebdynExpertLORes/StarwOW                                                                                                    |               |     |           |
| chirpst        | tack 👻<br>Org. settings                         | The near any only contain two data watches and databas.<br>Remove description 1<br>States Gateway                                                                                                    |               |     |           |
| ۰<br>م         | Org. users<br>Org. API keys<br>Service-profiles | 6xeenig 01<br>35 40 33 09 17 79 30 90<br>Metodekeerer*                                                                                                    |               | MSE | C         |
| 141<br>@       | Device-profiles<br>Gateways                     | WebGynEspertLoRa-Server Select the network-server to which the gamelay will connect. When no remote kervers are available in the dropdown, make sure a service-profile excess for this organization. Generaty-profile WebGynEspertLoRa-SWProfile |               |     | •         |
| <i>۳</i>       | Applications<br>Multicast-groups                | Optional: When assigning a gatewary-prole is the gamena; ChipStack Narook Sarow will strengt to update the parency assoring to the gamenay profile. Note that this does require a gatewary onld ChipStack Concentrated.                          |               |     |           |
|                |                                                 | 0 When the generary has an emboard GMS, this value will be set automatically when the network has received statistics from the gateway. Gateway location ( <u>set to current location)</u>                                                       |               |     | _         |
|                |                                                 | ÷                                                                                                    |               |     |           |

Please check slave Gateway is connected (it might take a few minutes).

| ← →   | C 🛦 No es seguro   expertioramaster.ddns.net.8000/#/organizations/1/gateways |   |                   |    |                           |  |                  |  |                         |                                              |    | <b>B</b> | ☆   |       |
|-------|------------------------------------------------------------------------------|---|-------------------|----|---------------------------|--|------------------|--|-------------------------|----------------------------------------------|----|----------|-----|-------|
| €     | ChirpStack                                                                   |   |                   |    |                           |  |                  |  | Q Search                | organization, application, gateway or device |    | ?        | e   | admin |
|       | Network-servers<br>Gateway-profiles                                          | G | ateways           |    |                           |  |                  |  |                         |                                              |    |          | + 0 | REATE |
|       | Organizations                                                                |   | LIST              | MA | P                         |  |                  |  |                         |                                              |    |          |     |       |
| •     | All users                                                                    |   |                   |    |                           |  |                  |  |                         |                                              |    |          |     |       |
| ٩     | API keys                                                                     |   | Last seen         |    | Name                      |  | Gateway ID       |  | Network server          | Gateway activity (30d)                       |    |          |     |       |
| chirp | ostack 👻                                                                     |   | a few seconds ago |    | WebdynExpertLoRa-MasterGW |  | 3530850900362560 |  | WebdynExpertLoRa-Server |                                              |    |          |     | 1     |
| ۵     | Org. settings                                                                |   | a few seconds ago |    | WebdynExpertLoRa-SlaveGW  |  | 3540330917793090 |  | WebdynExpertLoRa-Server |                                              |    |          |     | 1     |
| •     | Org. users                                                                   |   |                   |    |                           |  |                  |  |                         | Rows per page: 10 👻                          | 15 | 2 of 2   | <   | >     |
| 9     | Org. API keys                                                                |   |                   |    |                           |  |                  |  |                         |                                              |    |          |     |       |

Next, add the LoRaWAN nodes in the RF range of Slave device to the same application. Please check application note "AN2 - Create a LoRa network and send LoRa sensor data to Internal LoRa Server" if you need any help. You will need Device EUI and LoRa APP KEY. In this case we used an Adeunis Temperature sensor.

| ∉                           | ChirpStack                                                                          |                                                                                                    |
|-----------------------------|-------------------------------------------------------------------------------------|----------------------------------------------------------------------------------------------------|
|                             | Network-servers<br>Gateway-profiles                                                 | Applications / WebdynExpertLoRa-APP / Devices / Create                                                                                                    |
| •                           | Organizations<br>All users                                                          | GENERAL VARIABLES TAGS                                                                                                    |
| ٩                           | API keys                                                                            | Adeunis-Temp The name may only contain words, numbers and dashes.                                                                                                    |
| chirp<br>Chirp              | Org. settings<br>Org. users<br>Org. API keys                                        | Device description *<br>Adeunis Temperature Sensor<br>Device EUI *<br>00 18 B2 10 00 00 45 D2<br>Device-profile *<br>AdeunisDeviceProfile                                                                                                    |
| ッ<br>第一部<br>の<br>第一の<br>第一の | Service-profiles<br>Device-profiles<br>Gateways<br>Applications<br>Multicast-groups | <ul> <li>Disable frame-counter validation</li> <li>Note that disabling the frame-counter validation will compromise security as it enables people to perform replay-attacks.</li> <li>Device is disabled</li> <li>ChirpStack Network Server will ignore received uplink frames and join-requests from disabled devices.</li> </ul> |
|                             |                                                                                     |                                                                                                    |

| €          | ChirpStack                          |    |                   |                      |                     |       |                  | c                      |                     | ?        | e admin           |
|------------|-------------------------------------|----|-------------------|----------------------|---------------------|-------|------------------|------------------------|---------------------|----------|-------------------|
|            | Network-servers<br>Gateway-profiles | Ap | pplications / Web | odynExpertLoRa-AF    | PP                  |       |                  |                        |                     |          | DELETE            |
| •          | All users                           | _  | DEVICES           | APPLICATION CONFIGUR | ATION INTEGRATIONS  | FUOTA |                  |                        |                     |          | + CREATE          |
| chirp      | stack 👻                             |    | Last seen         |                      | Device name         |       | Device EUI       | Device profile         | Link margin         | Battery  |                   |
| ÷          | Org. settings                       |    | a few seconds ago |                      | Adeunis-Temp        |       | 0018b210000045d2 | AdeunisDeviceProfile   | 5 dB                | 91.73%   | ]                 |
| ٩          | Org. API keys                       |    | a few seconds ago |                      | Milesight-EM500-UDL |       | 24e124126a217474 | MilesightDeviceProfile | 12 dB               | ٠        |                   |
| <u>.</u> ≡ | Service-profiles                    |    |                   |                      |                     |       |                  |                        | Rows per page: 10 👻 | 1-2 of 2 | $\langle \rangle$ |
|            | Device-profiles                     |    |                   |                      |                     |       |                  |                        |                     |          |                   |
| R          | Gateways                            |    |                   |                      |                     |       |                  |                        |                     |          |                   |
|            | Applications                        |    |                   |                      |                     |       |                  |                        |                     |          |                   |
| 2          | Multicast-groups                    |    |                   |                      |                     |       |                  |                        |                     |          |                   |

You can check the LoRa frames to see the received gateway device information.

| €          | ChirpStack                                           |                                                                                                    |                                                                                                   | Q Search organization, application, gateway or device | admin  |
|------------|------------------------------------------------------|----------------------------------------------------------------------------------------------------|---------------------------------------------------------------------------------------------------|-------------------------------------------------------|--------|
| •<br>•     | Network-servers<br>Gateway-profiles<br>Organizations | Applications / WebdynExpertLoRa-APP / Devices / Milesight-EM500-UDL DETAILS CONFIGURATION KEYS (OTAA) ACTIVATION DEVICE DATA                                                                                                    | LORAWAN FRAMES FIRMWARE                                                                           |                                                       | DELETE |
| •<br>«     | All users<br>API keys                                |                                                                                                    |                                                                                                   | ⑦ HELP II PAUSE                                       | CLEAR  |
| chir       | pstack 👻                                             | UPLINK 12:20:55 PM ConfirmedDataUp 013bc6d1                                                                                                    |                                                                                                   |                                                       | ^      |
| ۵          | Org. settings                                        | * minfo: [] 1 item                                                                                                    | ▼ phyPayload: 0 3 keys                                                                            |                                                       |        |
| *          | Org. users                                           | v 0: 0 14 keps     2atewayl0: 2330850900362560*     time: cvil                                                                                                    | <ul> <li>mfdr: () 2 keys</li> <li>mType: "ConfirmedDataUp"</li> <li>major: "LoRaWANR1"</li> </ul> |                                                       |        |
| ٩          | Org. API keys                                        | timeSinceGPSEpoch: null<br>rest: -17                                                                                                    | <ul> <li>macPayload: () 3 keys</li> <li>fhdr: () 4 keys</li> </ul>                                |                                                       |        |
| <b>≟</b> ≡ | Service-profiles                                     | loRaSNR: 12.8<br>channel: 6                                                                                                    | devAddr: "013bc6d1"<br>• fCtrl: () 5 keys                                                         |                                                       |        |
| THE STREET | Device-profiles                                      | rfChair: 0<br>board: 0                                                                                                    | adr: true<br>adrAckReq: false<br>ack: false                                                       |                                                       |        |
| R          | Gateways                                             | location: () 5 keys     latitude: 40.39924                                                                                                    | fPending: false<br>classB: false                                                                  |                                                       |        |
|            | Applications                                         | longitude: -0.71709<br>altitude: 609                                                                                                    | fCnt: 101<br>fOpts: null                                                                          |                                                       |        |
| ψ          | Multicast-groups                                     | source 'UNXDOW'<br>source; 0<br>forfinestery'be //SUNC'<br>context: 'UVXDN-w'<br>uplink0; 'U-40616-forbis-44-9970-64ec3f120.015'<br>urdtham: 'U-50.0P'<br>* UNXD- V-50.7000<br>moulution: 'U-50.700<br>moulution: 'U-50.7000<br>moulution: 'U-50.700<br>m | <pre>Proc: 85</pre>                                                                               |                                                       |        |